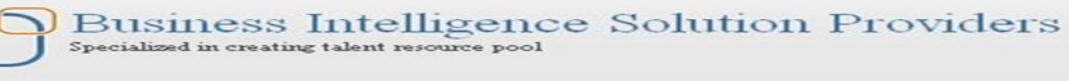

## **Document:**

# FDM – Application Creation & Integration

## **Description:**

This document provides a brief introduction about how to create and integrate an application in Hyperion Financial Data Quality Manager (FDM).

| History:                |                          |                                 |               |
|-------------------------|--------------------------|---------------------------------|---------------|
| Vancian                 | Description              | Author                          | Dahlish Data  |
| version                 | Change                   | Author                          | Publish Date  |
| 0.1                     | Initial Draft            | Rahul K                         | 3-May-2011    |
| 0.1                     | Review 1st               | Amit Sharma                     | 5-May-2011    |
|                         | Solution Providers 1     | Aunorian Einangial Data Quality | Managar (EDM) |
| © Business Intelligence | e Solution Providers   1 | Hyperion Financial Data Quality | Manager (FDM) |

### Table of contents

1. <u>Application Creation Process</u>

3

4

6

- 2. <u>Creation of Application</u>
- 3. Integrating the Application

©Business Intelligence Solution Providers | Hyperion Financial Data Quality Manager (FDM)

#### **1. Application Creation Process**

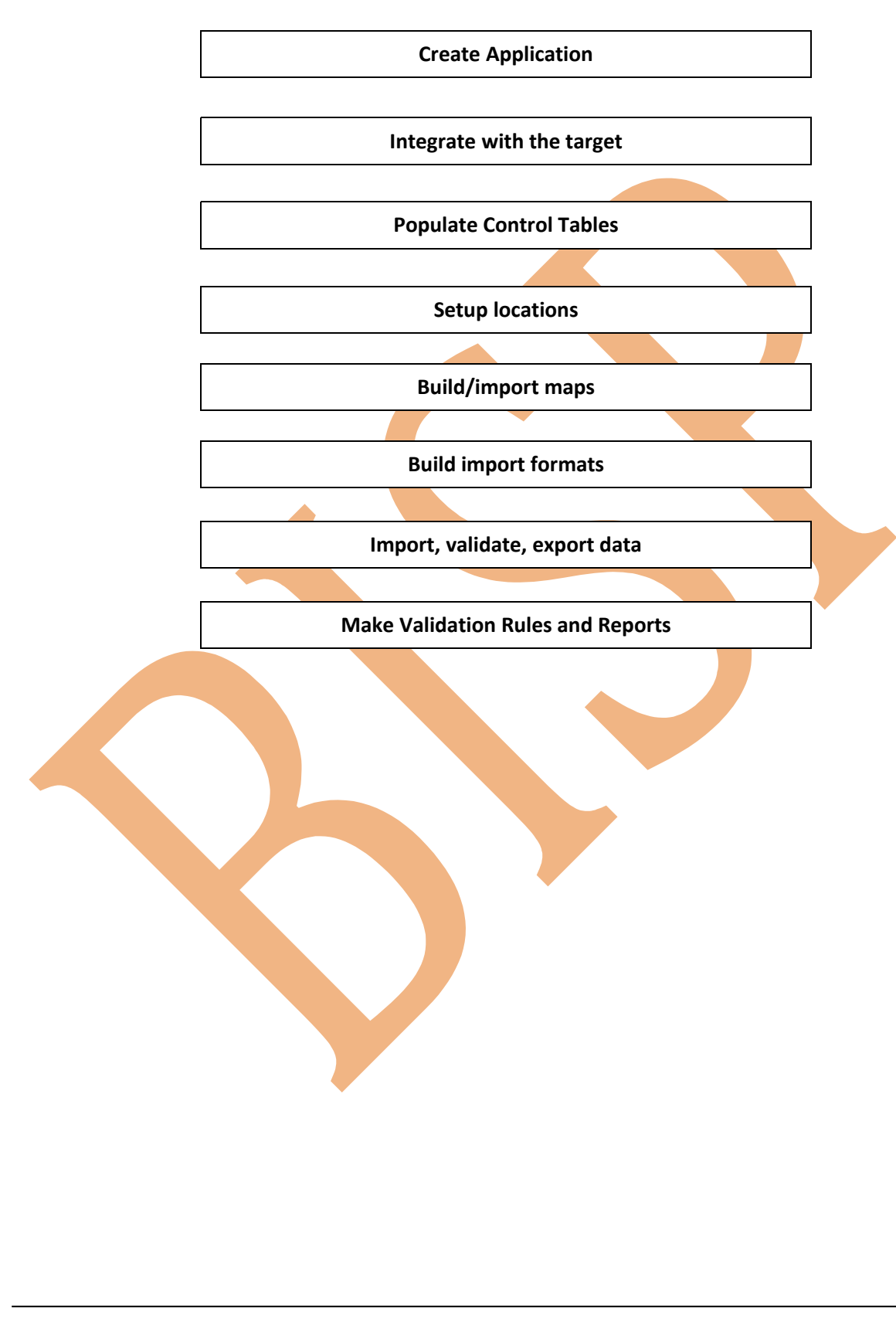

#### **Creation of Application**

1. Log in to the web client (e.g. <u>http://amit-pc/HyperionFDM/</u>) with the administrator login

| 🎒 Logon - I               | Microsoft Internet Explorer                                |  |
|---------------------------|------------------------------------------------------------|--|
| <u>F</u> ile <u>E</u> dit | <u>V</u> iew F <u>a</u> vorites <u>T</u> ools <u>H</u> elp |  |
| 🕒 Back 👻                  | 💿 🖌 🖹 😰 🏠 🔎 Search 🛭 👷 Fa                                  |  |
| A <u>d</u> dress 🦉        | http://localhost/HyperionFDM/AuthorizedPa                  |  |
| File Help                 |                                                            |  |
| Logon                     |                                                            |  |
|                           |                                                            |  |
| Application:              | <new application=""></new>                                 |  |
| User Name:                | admin                                                      |  |
| Password:                 | ••••••                                                     |  |
| Domain:                   |                                                            |  |
|                           | Logon                                                      |  |

2. Provide details of the application in general tab

| 🥙 Ora        | acle H       | yperion | Financial          | Data Q        | uality       | Manage | ment, | Fusion | Edition | - Micros |
|--------------|--------------|---------|--------------------|---------------|--------------|--------|-------|--------|---------|----------|
| <u>F</u> ile | <u>E</u> dit | ⊻iew    | F <u>a</u> vorites | <u>T</u> ools | <u>H</u> elp |        |       |        |         |          |
| File         | Help         |         |                    |               |              |        |       |        |         |          |
| New          | Applic       | ation   |                    |               |              |        |       |        |         |          |
| Ger          | neral        | Datab   | ase                |               |              |        |       |        |         |          |
| Nar          | ne:          |         | FDQMApp            | )             |              |        |       |        |         |          |
| Des          | scripti      | on:     | FDQM app           | blication     |              |        |       |        |         |          |
| Pat          | h:           |         | C:\FDMda           | ta            |              |        |       |        |         |          |
| Арј          | o Grou       | p:      | FDM                |               |              | ~      |       |        |         |          |
|              | OK           |         | Canc               | el            |              |        |       |        |         |          |

3. Provide the database details.

| 🚰 Oracle Hyperion Financia                        | Data Quality Management, Fusion Edition - Microsoft Intern |
|---------------------------------------------------|------------------------------------------------------------|
| <u>File E</u> dit <u>V</u> iew F <u>a</u> vorites | <u>I</u> ools <u>H</u> elp                                 |
| File Help                                         |                                                            |
| New Application                                   |                                                            |
| General Database                                  |                                                            |
| OLE DB Provider:                                  | ORAOLEDB.ORACLE                                            |
|                                                   |                                                            |
|                                                   |                                                            |
| Service:                                          | ORCL                                                       |
| 🗆 Use Windows Integrat                            | d Security                                                 |
| Username:                                         | FDMApp                                                     |
| Password:                                         | •••••                                                      |
|                                                   | Ontions                                                    |
|                                                   | Options                                                    |
| OK Can                                            | el                                                         |

Click OK. A directory structure is created. Once created, a confirmation is received and you would be logged out of the application creation wizard.

### Integrating the Application

1. Log into FDM workbench with administrator credentials.

| ogon                                                                                                    |                                                                         |
|----------------------------------------------------------------------------------------------------|-------------------------------------------------------------------------|
| ORACLE                                                                                                    |                                                                         |
| ORACLE HYPERION FINANCIAL DATA QUALITY MANAGEN                                                                                                    | IENT, FUSION                                                            |
| Application: FDQMAPP                                                                                                    | -                                                                       |
| User name: admin                                                                                                    |                                                                         |
| Password: xxxxxxxx                                                                                                    |                                                                         |
| Domain:                                                                                                    |                                                                         |
|                                                                                                    | 1                                                                       |
| <u>QK</u> <u>Cancel</u><br>mport the standard adapter as shown below.                                                                                                    |                                                                         |
| <u>OK</u> <u>Cancel</u><br>Import the standard adapter as shown below.<br><b>Oracle Hyperion FDM Workbend</b><br>File Edit <u>View Tools Window Ho</u>                                                                                                    | _]<br>ch (FDM -<br>slp                                                  |
| <u>OK</u> <u>Cancel</u><br>mport the standard adapter as shown below.<br><b>New Script</b>                                                                                                    | L<br>ch (FDM -<br>elp<br>Ctrl+N                                         |
| OK     Cancel       mport the standard adapter as shown below.       Image: Constraint of the standard adapter as shown below.       Image: Constraint of the standard adapter as shown below.       Image: Constrai | L<br>ch (FDM -<br>slp<br>Ctrl+N<br>Ctrl+O                               |
| QK       Cancel         Import the standard adapter as shown below.         Import the standard adapter as shown below.         Import                                                                                                    | L<br>ch (FDM -<br>slp<br>Ctrl+N<br>Ctrl+O                               |
| OK       Cancel         Import the standard adapter as shown below.       Import the standard adapter as shown below.         Import the standard adapter as shown below.       Import the standard adapter as shown below.         Import the standard adapter as shown below.       Import the standard adapter as shown below.         Import the standard adapter as shown below.       Import the standard adapter as shown below.         Import the standard adapter as shown below.       Import the standard adapter as shown below.         Import the standard adapter as shown below.       Import the standard adapter as shown below.         Import the standard adapter as shown below.       Import the standard adapter as shown below.         Import the standard adapter as shown below.       Import the standard adapter as shown below.         Import the standard adapter as shown below.       Import the standard adapter as shown below.         Import the standard adapter as shown below.       Import the standard adapter as shown below.         Import the standard adapter as shown below.       Import the standard adapter as shown below.         Import the standard adapter as shown below.       Import the standard adapter as shown below.         Import the standard adapter as shown below.       Import the standard adapter as shown below.         Import the standard adapter as shown below.       Import the standard adapter as shown below.         Import the standard adapter as shown b   | L<br>ch (FDM -<br>elp<br>Ctrl+N<br>Ctrl+P<br>Ctrl+P<br>Ctrl+R<br>Ctrl+S |
| OK         Cancel           Import the standard adapter as shown below.         Import the standard adapter as shown below.           File         Edit         View         Tools         Window         Helphan           File         Edit         View         Tools         Window         Helphan           New Script         Select Load Balance Server Group         Open Application         Open Application         Helphan           Backup Application Files         Cleanup Orphan Archive Files         Flum Script         Save Script         Delete Script           Delete Script         Register Adapter         Update Script Accelerators         Import Accelerators                                                                                                    | L<br>ch (FDM -<br>slp<br>Ctrl+N<br>Ctrl+O<br>Ctrl+Fi<br>Ctrl+S          |
| OK         Cancel           Import the standard adapter as shown below.         Import the standard adapter as shown below.           Import the standard adapter as shown below.         Import the standard adapter as shown below.           File         Edit         View         Iools         Window         Helphone           File         Edit         View         Iools         Window         Helphone           New Script         Select Load Balance Server Group         Open Application         Delete Server Group         Open Application Files           Cleanup Orphan Archive Files         Run Script         Save Script         Delete Script           Delete Script         Register Adapter         Update Script Accelerators         Import           Import         Export         Export         Export                                                                                                    | L<br>ch (FDM -<br>elp<br>Ctrl+N<br>Ctrl+P<br>Ctrl+R<br>Ctrl+S           |

| Open Metadata                                                    | Import File                                                                                                    | <u>? ×</u>                                                                                                    |
|------------------------------------------------------------------|----------------------------------------------------------------------------------------------------|----------------------------------------------------------------------------------------------------|
| Look jn:                                                         | : 🗀 SharedComponents 🔹                                                                                                    | ← 🗈 📸 🎟 -                                                                                                    |
| My Recent<br>Documents<br>Desktop<br>My Documents<br>My Computer | <ul> <li>AdapterComponents</li> <li>Config</li> <li>Cosizat</li> <li>CSS</li> <li>FDMWork</li> <li>Localizat</li> <li>FOMWork</li> <li>Localizat</li> <li>MergeModules</li> <li>ObjectBrowserSupport</li> <li>Upgrade</li> <li>FdmApplicationInstance.xml</li> <li>FdmProductRegistration.xml</li> <li>FM11i-G5-C.xml</li> <li>FM11i-G5-C.xml</li> <li>LocalizationResourcesError.xml</li> <li>LocalizationResourcesForm.xml</li> </ul> | tionResourcesLanguages.xml<br>tionResourcesMeta.xml<br>tionResourcesStringWeb.xml<br>tionResourcesStringWin.xml |
| <b>(</b>                                                         | File name: FM11x-G5-C.xml                                                                                                    | ▼ <u>O</u> pen                                                                                                  |
| My Network                                                       | Files of type: XML Files (*.xml)                                                                                                    | Cancel                                                                                                    |
|                                                                  | Import         Import         Select items to import:         Import         Import         Import         Import         Select items to import:         Import         Import         Import         Import                                                                                                    |                                                                                                    |
|                                                                  | Select All                                                                                                    | Clear All                                                                                                    |
|                                                                  |                                                                                                    |                                                                                                    |

3. Similarly, Import the Inter-Company adapters(Optional) as shown below.

7

©Business Intelligence Solution Providers | Hyperion Financial Data Quality Manager (FDM)

|                        | 👣 Oracle Hyperion FDM Workbench (FDM -                                                                                                    |
|------------------------|----------------------------------------------------------------------------------------------------|
|                        | <u>F</u> ile <u>E</u> dit ⊻iew <u>T</u> ools <u>W</u> indow <u>H</u> elp                                                                                                    |
|                        | New Script Ctrl+N                                                                                                    |
|                        | Select Load Balance Server Group                                                                                                    |
|                        | Open Application Ctrl+O                                                                                                    |
|                        | Backup Application Files<br>Cleanup Orphan Archive Files                                                                                                    |
|                        | Run Script Ctrl+R<br>Save Script Ctrl+S<br>Delete Script                                                                                                    |
|                        | Register Adapter<br>Update Script Accelerators                                                                                                    |
|                        | Import<br>Export                                                                                                    |
|                        | Exit                                                                                                    |
|                        |                                                                                                    |
| Upen Metadata I        | mport File ? X                                                                                                    |
| Look jn:               | 🗀 SharedComponents 💽 🖛 🗈 📸 🕶                                                                                                    |
| My Recent<br>Documents | AdapterComponents       Image: LocalizationResourcesLanguages.xml         Config       Image: LocalizationResourcesMeta.xml         CSS       Image: LocalizationResourcesStringWeb.xml         FDMWork       Image: LocalizationResourcesStringWin.xml                                                                                                    |
| Desktop                | CogFilesInternal CogFilesInternal CogFil |
| My Documents           | <ul> <li>FdmApplicationInstance.xml</li> <li>FdmProductRegistration.xml</li> <li>FM11i-G5-C.xml</li> <li>FM11x-G5-C.xml</li> </ul>                                                                                                    |
| My Computer            | LocalizationResourcesError.xml     LocalizationResourcesForm.xml                                                                                                    |
|                        | File name: FM11i-G5-C.xml                                                                                                    |
| My Network<br>Places   | Files of type:     XML Files (*.xml)     Cancel       Open as read-only     ////////////////////////////////////                                                                                                    |
|                        | OK Cancel                                                                                                    |
| 4. Regis               | ter the Adapters                                                                                                    |
| Business Intelliger    | nce Solution Providers   Hyperion Financial Data Quality Manager (FDM) 8                                                                                                    |

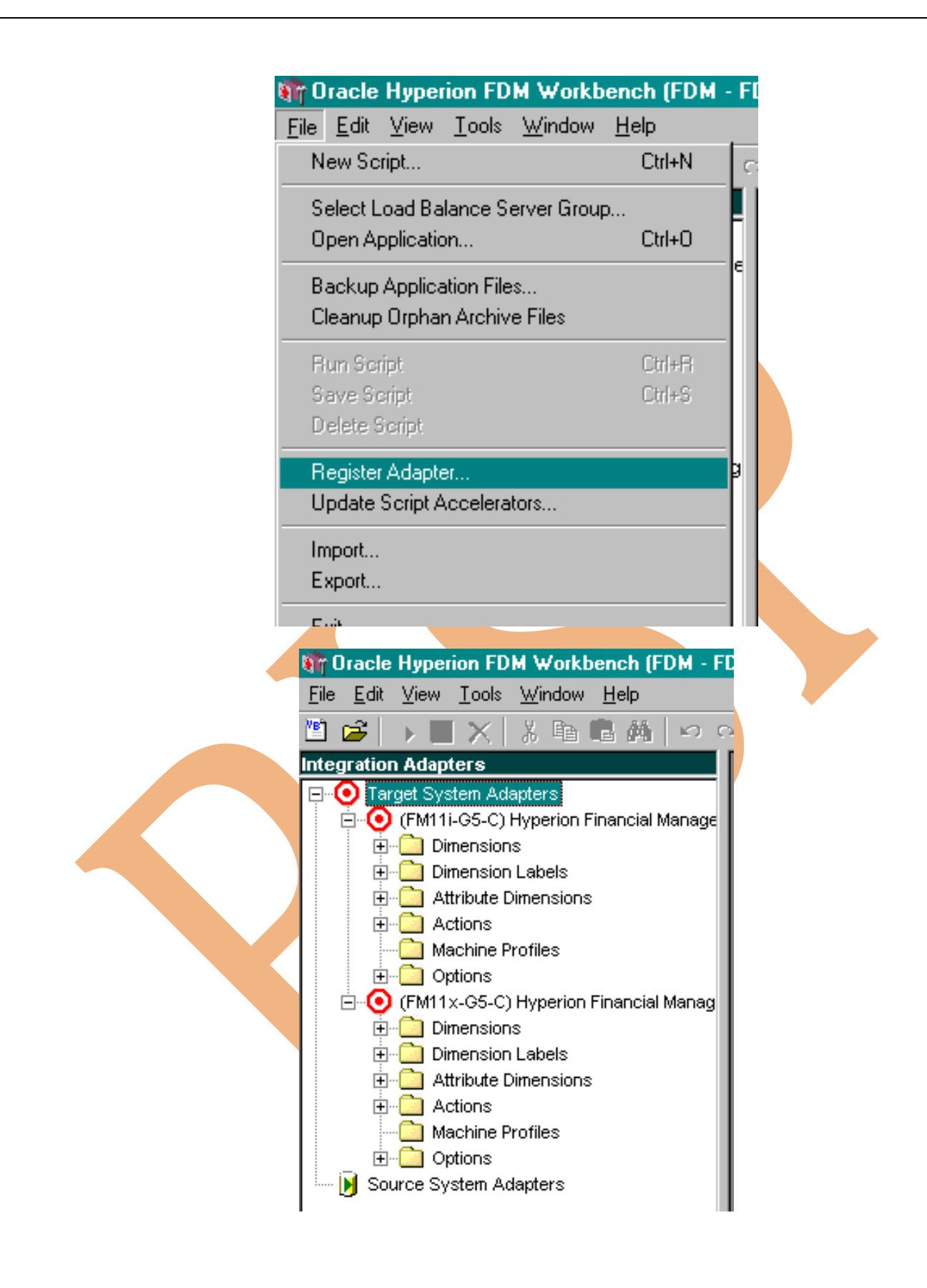

©Business Intelligence Solution Providers | Hyperion Financial Data Quality Manager (FDM)

| Look jn:                    |                                                                                                    |                                                                                                    |                        |              |
|-----------------------------|----------------------------------------------------------------------------------------------------|----------------------------------------------------------------------------------------------------|------------------------|--------------|
|                             | C fdmFM11xG50                                                                                                    | 2                                                                                                    | - 🔁 🖆 📰                |              |
| Recent<br>cuments<br>esktop | fdmFM11xG5C.<br>Interop.HFMC0<br>Interop.HSVCA<br>Interop.HSVDA<br>Interop.HSVDA<br>Interop.HSVDA<br>Interop.HSVDA<br>Interop.HSVME<br>Interop.HSVME<br>Interop.HSVME<br>Interop.HSVPR<br>Interop.HSVPR<br>Interop.HSVSE<br>Interop.HSVSE<br>Interop.HSVSE                                                                                                    | dli<br>INSTANTSLib.dli<br>LCULATELib.dli<br>ATALOADLib.dli<br>ITALOADLib.dli<br>ITASOURCELib.dli<br>URNALLOADACVLib.dli<br>ITADATALIOADACVLib.dli<br>ITADATALOADACVLib.dli<br>OCESSFLOWLib.dli<br>SOURCEMANAGERLib.dli<br>SSIONLIb.dli<br>STEMINFOLIb.dli<br>IENTLIb.dli                                                                                                    | Interop.HSXSERVERLib.o | 11           |
|                             | •                                                                                                    |                                                                                                    | 1                      | Þ            |
| <                           | File <u>n</u> ame:                                                                                                    | fdmFM11xG5C.dll                                                                                                    | •                      | <u>O</u> pen |
|                             | Files of <u>type</u> :                                                                                                    | Adapter Files (*.dll;*.exe)                                                                                                    | *                      | Cancel       |
|                             |                                                                                                    |                                                                                                    |                        |              |
|                             | Integration /         □···○         □···○         □···○         □···○         □···○         □···○         □···○         □···○         □···○         □···○         □···○         □···○         □···○         □···○         □···○         □···○         □···○                                                                                                    | Image: system Adapters         Adapters         Adapters         Et System Adapters         FM11i-G5-C) Hyperion F         Dimensions         Dimension Labels         Attribute Dimensions         Actions         Machine Profiles                                                                                                    | inancial Manage        |              |
|                             | Integration /         □····○         □···○         □···○         □···○         □···○         □···○         □···○         □···○         □···○         □···○         □···○         □···○         □···○         □···○         □···○         □···○         □···○         □···○         □···○         □···○         □···○         □···○         □···○         □···○         □···○         □···○         □···○         □···○         □···○ | Image: Image: | ench (FDM - FDQ)       |              |

| General                                                                                                    |                                                                                                    |
|----------------------------------------------------------------------------------------------------|----------------------------------------------------------------------------------------------------|
| Machine Machine                                                                                                    | Profile Properties                                                                                                    |
| Source Machine:                                                                                                    | TESTPC                                                                                                    |
| Target Machine:                                                                                                    | testpc                                                                                                    |
| User Name:                                                                                                    |                                                                                                    |
| Deseword:                                                                                                    |                                                                                                    |
| rasswora.                                                                                                    |                                                                                                    |
| Confirm Password:                                                                                                    |                                                                                                    |
| Domain:                                                                                                    |                                                                                                    |
|                                                                                                    |                                                                                                    |
|                                                                                                    | OK Cancel                                                                                                    |
|                                                                                                    |                                                                                                    |
| Logon to web clien                                                                                                    | t                                                                                                    |
| Logon to web clien                                                                                                    | t<br>Microsoft Internet Explorer                                                                                                    |
| Logon to web clien<br>Cogon - I<br><u>File</u> dit                                                                                                    | t<br><mark>Microsoft Internet Explorer</mark><br>⊻iew F <u>a</u> vorites <u>T</u> ools <u>H</u> elp                                                                                                    |
| Logon to web clien<br>Cogon - Logon - Lo | t<br><mark>Microsoft Internet Explorer</mark><br>⊻iew F <u>a</u> vorites <u>T</u> ools <u>H</u> elp<br>⊙ ~ 💌 😰 🏠 🔎 Search ☆ Fa                                                                           |
| Logon to web clien<br>Cogon - Logon - Lo | t<br><u>Microsoft Internet Explorer</u><br><u>View Favorites Iools H</u> elp<br>⊘ ~ ऒ ऒ ♪ Search ☆ Fa<br>http://localhost/HyperionFDM/AuthorizedPag                                                      |
| Logon to web clien<br>Cogon to web clien<br>Logon - I<br>Eile Edit<br>Cogon Back -<br>Address Cogon<br>File Help                                                                                                    | t<br><u>Microsoft Internet Explorer</u><br><u>V</u> iew F <u>a</u> vorites <u>I</u> ools <u>H</u> elp<br>→ <u>N</u> <u>N</u> <u>Search</u> <del>2</del> Fa<br>http://localhost/HyperionFDM/AuthorizedPa  |
| Logon to web clien<br>Cogon to web clien<br>Logon -<br>Eile Edit<br>Cogon<br>File Help<br>Logon                                                                                                    | t<br><u>Microsoft Internet Explorer</u><br><u>V</u> iew F <u>a</u> vorites <u>I</u> ools <u>H</u> elp<br>→ <u>N</u> <u>N</u> <u>Search</u> <del>2</del> Fa<br>http://localhost/HyperionFDM/AuthorizedPag |
| Logon to web clien<br>Cogon to web clien<br>Logon - Logon - Logon<br>File Help<br>Logon<br>Application:                                                                                                    | t<br><u>Microsoft Internet Explorer</u><br><u>View Favorites Iools H</u> elp                                                                                                    |
| Logon to web clien<br>Cogon to web clien<br>Logon -<br>Eile Edit<br>Cogon<br>File Help<br>Logon<br>Application:<br>User Name:                                                                                                    | t<br>Microsoft Internet Explorer<br>View Favorites ⊥ools Help<br>C ~ N 2 C ~ Search ☆ Fa<br>http://localhost/HyperionFDM/AuthorizedPag<br>FDQMAPP                                                        |
| Logon to web clien<br>Cogon to web clien<br>Logon -<br>Eile Edit<br>C Back •<br>Address File Help<br>Logon<br>Application:<br>User Name:<br>Password:                                                                                                    | t<br><u>View Favorites Iools H</u> elp                                                                                                    |
| Logon to web clien<br>Cogon to web clien<br>Cogon -<br>Eile Edit<br>Cogon<br>File Help<br>Logon<br>Application:<br>User Name:<br>Password:<br>Domain:                                                                                                    | t<br><u>View Favorites Iools Help</u>                                                                                                    |

7. Go to Administration > Application Settings.

©Business Intelligence Solution Providers | Hyperion Financial Data Quality Manager (FDM)

|                                                                                                    | ial Data Quality Management, Fi                                                                                                    | ision Edition - Microsoft Internet Explorer                                                                                                    |     |
|----------------------------------------------------------------------------------------------------|----------------------------------------------------------------------------------------------------|----------------------------------------------------------------------------------------------------|-----|
| <u>File Edit View Favorites</u>                                                                                                    | s <u>T</u> ools <u>H</u> elp                                                                                                    |                                                                                                    |     |
| 🔾 Back 🔹 🌍 🔹 🗾                                                                                                    | 🏠 🔎 Search   👷 Favorites  🧑                                                                                                    | ) 🖉 😓 🖂 💭 🕼 🚉                                                                                                    |     |
| Address 🙋 http://localhost/H                                                                                                    | lyperionFDM/Pages/Main.aspx                                                                                                    |                                                                                                    |     |
| File Workflow Activities                                                                                                    | : Analysis MetaData Tools                                                                                                    | Administration Help                                                                                                    |     |
| Home                                                                                                    |                                                                                                    | Application Settings                                                                                                    |     |
| Workflow                                                                                                    | Import                                                                                                    | Integration Settings                                                                                                    | ٧a  |
| Lact Step                                                                                                    |                                                                                                    | Configuration Settings                                                                                                    |     |
| Last Step                                                                                                    |                                                                                                    | Web Settings                                                                                                    | -11 |
| Import                                                                                                    |                                                                                                    | User Maintenance                                                                                                    |     |
| Validate                                                                                                    |                                                                                                    | Object Maintenance                                                                                                    |     |
| t                                                                                                    |                                                                                                    | Lock All Locations (Current Category/Period)                                                                                                    | -11 |
| Export                                                                                                    |                                                                                                    | Unlock All Locations (Current Category/Period)                                                                                                   |     |
| Check                                                                                                    |                                                                                                    |                                                                                                    | -   |
| Cracle Hyperie                                                                                                    | on Financial Data Quality Ma                                                                                                    | anagement, Fusion Edition - Microsoft I                                                                                                    |     |
| Oracle Hyperic<br><u>File</u> <u>E</u> dit <u>V</u> iew Oracle Hyperic Oracle Hyperic Oracle Hyperic Address en http://                                                                                                    | on Financial Data Quality Ma<br>Favorites <u>T</u> ools <u>H</u> elp<br>Nocalhost/HyperionFDM/Pages/f                                                                                                    | anagement, Fusion Edition - Microsoft<br>Anagement, Fusion Edition - Microsoft<br>Favorites 🤕 🔊 - 📚 🕞 💭 💯<br>Main.aspx                           |     |
| Cracle Hyperin<br><u>File</u> <u>E</u> dit <u>V</u> iew<br>Co Back ▼ O<br>Address ∰ http://<br>File Workflow                                                                                                    | on Financial Data Quality Ma<br>Favorites <u>I</u> ools <u>H</u> elp<br><b>E 2 6 9</b> Search <b>5</b><br>/localhost/HyperionFDM/Pages/f<br>Activities Analysis Meta                                                                                                    | anagement, Fusion Edition - Microsoft<br>Favorites 🤬 🔊 - 📚 🕞 💭 💯<br>Main.aspx<br>aData Tools Administration Help                                 |     |
| Image: Second system       Oracle Hyperin         File       Edit       View         Image: Second system       Image: Second system       Image: Second system         Integration Set       Image: Second system       Image: Second system | on Financial Data Quality Ma<br>Favorites <u>I</u> ools <u>H</u> elp<br><b>E E C</b> Search <b>S</b><br>/localhost/HyperionFDM/Pages/f<br>Activities Analysis Meta                                                                                                    | anagement, Fusion Edition - Microsoft (<br>Pavorites 🕢 🔊 - 📚 🕞 💭 💯<br>Main.aspx<br>aData Tools Administration Help                               |     |
| Cracle Hyperin<br><u>File</u> <u>E</u> dit <u>V</u> iew C Back ▼ O Address <a href="mailto:http://File">Address</a> File Workflow Workflow                                                                                                    | on Financial Data Quality Ma<br>Favorites Iools Help<br>Ray Search Solution<br>Vocalhost/HyperionFDM/Pages/Mathematic<br>Activities Analysis Meta<br>Stings<br>Options:                                                                                                    | anagement, Fusion Edition - Microsoft<br>Favorites 🤬 🔊 - 📚 🕞 💭 💯<br>Main.aspx<br>aData Tools Administration Help                                 |     |
| Cracle Hyperin<br><u>File</u> <u>E</u> dit <u>V</u> iew                                                                                                    | on Financial Data Quality Ma<br>Favorites Iools Help<br>Nocalhost/HyperionFDM/Pages/H<br>Activities Analysis Meta<br>tings<br>Options:<br>Application Name                                                                                                    | anagement, Fusion Edition - Microsoft<br>Favorites 🚱 🔊 - 📚 🕞 💭 💯<br>Main.aspx<br>aData Tools Administration Help<br>V                            |     |
| Cracle Hyperin<br><u>File</u> <u>E</u> dit <u>V</u> iew C Back ▼ O Address ∰ http:// File Workflow Integration Set Workflow Last Step Import                                                                                                  | on Financial Data Quality Ma<br>Favorites Iools Help<br>Nocalhost/HyperionFDM/Pages/f<br>Activities Analysis Meta<br>tings<br>Options:<br>Application Name                                                                                                    | anagement, Fusion Edition - Microsoft<br>Favorites 🕢 🔊 - 🗞 🕞 🕞 🕼<br>Main.aspx<br>aData Tools Administration Help<br>I                            |     |
| Image: State State State State         Image: State State State         Image: State State State         Workflow         Last Step         Import         Validate                                                                           | on Financial Data Quality Ma<br>Favorites Iools Help<br>Nocalhost/HyperionFDM/Pages/Material<br>Activities Analysis Meta<br>tings<br>Options:<br>Application Name                                                                                                    | anagement, Fusion Edition - Microsoft<br>Favorites 🕢 🔊 - <table-cell> 🕞 🕞 🕼<br/>Main.aspx<br/>aData Tools Administration Help<br/>V</table-cell> |     |
| Image: Second state       Image: Second state         Image: Second state       Image: Second state         Workflow       Last Step         Import       Validate                                                                            | on Financial Data Quality Ma<br>Favorites Iools Help<br>Nocalhost/HyperionFDM/Pages/Mathematical<br>Activities Analysis Meta<br>tings<br>Options:<br>Application Name<br>App Name                                                                                                    | anagement, Fusion Edition - Microsoft                                                                                                    |     |
| Cracle Hyperin<br><u>File</u> <u>E</u> dit <u>V</u> iew<br>C Back • O •<br>A <u>d</u> dress <u>M</u> http://<br>File Workflow<br>Integration Set<br>Workflow<br>Last Step<br>Import<br>Validate<br>Export                                     | on Financial Data Quality Mail         Favorites       Iools       Help         Image: Search structure       Search structure         Activities       Analysis       Meta         Activities       Analysis       Meta         Image: Contract of the structure       Application Name         Application Name       FDQM Application | e                                                                                                    |     |
| Check                                                                                                    | on Financial Data Quality Mail         Favorites       Iools       Help         Image: Search       Search       Search         /localhost/HyperionFDM/Pages/f         Activities       Analysis       Meta         tings       Options:       Application Name         Application Name       FDQM Application       FDQM Application   | e                                                                                                    |     |
| Check                                                                                                    | on Financial Data Quality Mail   Favorites   Iools   Help   Image: Search   Activities   Analysis   Meta   tings     Options:   Application Name   Application Name   FDQM Application                                                                                                    | e                                                                                                    |     |

9. Go to Administration > Integration Settings.

| <u></u>        | ew F <u>a</u> vorites                                                                                                 | <u>T</u> ools <u>H</u> el                                                                         | P                                                                                                    |                                                                                                    |
|----------------|----------------------------------------------------------------------------------------------------|---------------------------------------------------------------------------------------------------|----------------------------------------------------------------------------------------------------|----------------------------------------------------------------------------------------------------|
| 引 Back 👻 🌍     | - 🖹 🖹 1                                                                                                    | 🏠 🔎 Searc                                                                                         | sh 👷 Favorites                                                                                                    | 🛛 🔊 - 🚴 🖻 🗖 🕼 👯                                                                                                    |
| \ddress 🖉 http | ://localhost/Hj                                                                                                    | yperionFDM/Pa                                                                                     | ges/Main.aspx                                                                                                    |                                                                                                    |
| File Workflow  | w Activities                                                                                                    | Analysis                                                                                          | MetaData Tool                                                                                                    | s Administration Help                                                                                                    |
| Home           |                                                                                                    |                                                                                                   |                                                                                                    | Application Settings                                                                                                    |
| . 10           |                                                                                                    |                                                                                                   | Inon                                                                                                    | Integration Settings                                                                                                    |
| Vorkflow       |                                                                                                    |                                                                                                   | Tuho                                                                                                    | Configuration Settings                                                                                                    |
| Last Step      |                                                                                                    |                                                                                                   |                                                                                                    | Web Settings                                                                                                    |
| ímport         |                                                                                                    |                                                                                                   |                                                                                                    | User Maintenance                                                                                                    |
|                |                                                                                                    |                                                                                                   |                                                                                                    | Object Maintenance                                                                                                    |
| /alidate       |                                                                                                    |                                                                                                   |                                                                                                    | Point-of-View Mode Lock                                                                                                    |
| Export         |                                                                                                    |                                                                                                   |                                                                                                    | Lock All Locations (Current Category/Period)                                                                                                    |
|                |                                                                                                    |                                                                                                   |                                                                                                    | Unlock All Locations (Current Category/Period)                                                                                                    |
|                | 🥙 Oracle                                                                                                    | Hyperion F                                                                                        | inancial Data                                                                                                    | Quality Management, Fusion Ec                                                                                                    |
|                | Oracle                                                                                                    | <mark>e Hyperion F</mark><br>lit <u>V</u> iew F                                                   | inancial Data                                                                                                    | Quality Management, Fusion Ec                                                                                                    |
|                | Cracle<br><u>File</u> d                                                                                               | e Hyperion F<br>lit ⊻iew F<br>+ ⊙ + ►                                                             | Tinancial Data<br>Tavorites Took                                                                                                    | Quality Management, Fusion Ec<br><u>H</u> elp<br>Search 🔆 Favorites 🚱 😥                                                                                        |
|                | Cracle<br>Eile Ed<br>C Back<br>Address                                                                                | Hyperion F<br>it ⊻iew F<br>▼ ③ → ■<br>Phttp://loca                                                | inancial Data<br>avorites <u>I</u> ool<br>] <u>2</u> () /<br>alhost/HyperionF                                                                     | Quality Management, Fusion Ec<br>= ∐elp<br>■ Search 🔆 Favorites 🚱 😥 •<br>DM/Pages/Main.aspx                                                                    |
|                | Cracle Cile Cile Co Back Address File W                                                                               | e Hyperion F<br>lit ⊻iew F<br>▼ ⊙ ▼<br>■ http://loca<br>/orkflow A                                | inancial Data<br>avorites Iool:<br>2 3 4 2                                                                                                    | Quality Management, Fusion Ec<br>= ∐elp<br>■ Search ☆ Favorites 🚱 😥<br>DM/Pages/Main.aspx<br>ysis MetaData Tools Admini                                        |
|                | Cracle<br><u>File Ed</u><br>C Back<br>A <u>d</u> dress<br>File W<br>Integra                                           | Hyperion F<br>it ⊻iew F<br>→ ② → ▲<br>) http://loca<br>/orkflow A<br>tion Setting                 | inancial Data<br>avorites Iool:<br>2 3 4 2                                                                                                    | Quality Management, Fusion Ec<br>E Help<br>Search ☆ Favorites ↔ 😥<br>DM/Pages/Main.aspx<br>ysis MetaData Tools Admini                                          |
|                | Cracle<br><u>File Ed</u><br>C Back<br>A <u>d</u> dress<br>File W<br>Integra<br>Workflow                               | Hyperion F<br>it ⊻iew F<br>← ② ← ▲<br>♪ http://loca<br>/orkflow A<br>tion Setting                 | inancial Data<br>avorites Iool:<br>alhost/HyperionF<br>ctivities Anal                                                                             | Quality Management, Fusion Ec<br>E Help<br>Search ☆ Favorites ↔ 🐼<br>DM/Pages/Main.aspx<br>ysis MetaData Tools Admini                                          |
|                | Cracle Cile Cile Cile Cile Cile Cile Cile Ci                                                                          | e Hyperion F<br>it ⊻iew F<br>• ⊙ • .<br>P http://loca<br>/orkflow A<br>tion Setting               | inancial Data<br>avorites Iook<br>I I I I I I I<br>alhost/HyperionF<br>ctivities Anal<br>I<br><b>Optior</b><br>Logon                              | Quality Management, Fusion Ec<br>E Help<br>Search ☆ Favorites ↔ 🔊<br>DM/Pages/Main.aspx<br>ysis MetaData Tools Admini<br>ns:<br>Method                         |
|                | Cracle<br><u>File Ed</u><br>C Back<br>Address<br>File W<br>Integra<br>Workflow<br>Last Step<br>Import                 | e Hyperion F<br>it ⊻iew F<br>• • • • • • •<br>• • • • • • • •<br>• • • •                          | inancial Data<br>avorites Iool:<br>alhost/HyperionF<br>ctivities Anal<br>s<br><b>Option</b><br>Logon                                              | Quality Management, Fusion Ec<br>Help<br>Search ☆ Favorites ↔ 🐼<br>DM/Pages/Main.aspx<br>ysis MetaData Tools Admini<br>ns:<br>Method                           |
|                | Cracle<br><u>File Ed</u><br>C Back<br>Address<br>File W<br>Integra<br>Workflow<br>Last Step<br>Import                 | e Hyperion F<br>it ⊻iew F                                                                         | Financial Data<br>avorites <u>I</u> ook<br>alhost/HyperionF<br>alhost/HyperionF<br>Ctivities Anal<br>S<br>Option<br>Logon<br>Logon                | Quality Management, Fusion Ec<br>Help<br>Search ☆ Favorites ↔ 🔊<br>DM/Pages/Main.aspx<br>ysis MetaData Tools Admini<br>ms:<br>Method<br>Method                 |
|                | Cracle<br><u>File</u><br><u>Address</u><br><u>File</u><br><u>Workflow</u><br>Last Step<br>Import<br>Validate          | Hyperion F<br>it ⊻iew F<br>• • • • • • •<br>it yiew F<br>• • • • • • • • •<br>• • • • • • • • • • | inancial Data<br>avorites <u>I</u> ook<br>alhost/HyperionF<br>ativities Anal<br><b>Option</b><br>Logon<br>Metho                                   | Quality Management, Fusion Ec<br>Lelp<br>Search Revorites Revorites<br>DM/Pages/Main.aspx<br>Method<br>Method<br>d                                             |
|                | Cracle<br><u>File</u><br><u>C</u><br>Back<br>Address<br>File<br>Workflow<br>Last Step<br>Import<br>Validate<br>Export | Hyperion F<br>it ⊻iew F<br>• ④ • ▲<br>) http://loca<br>/orkflow A<br>tion Setting                 | inancial Data<br>avorites <u>I</u> ook<br>2 100<br>alhost/HyperionF<br>ativities Anal<br>5<br>0ption<br>Logon<br>Logon<br><u>Metho</u><br>1 - Uni | Quality Management, Fusion Ec<br>Lelp<br>Search Revorites Revorites<br>DM/Pages/Main.aspx<br>vsis MetaData Tools Admini<br>s:<br>Method<br>Method<br>d<br>fied |

11. Go to Activities > Maps

|                                                                                                    | <u>F</u> ile <u>E</u> dit ⊻ie                                                                                                    | ew F <u>a</u> vorites                                                                                                    | <u>T</u> ools <u>H</u> elp                                                                                                    |             |                         |                                   |                                         |
|----------------------------------------------------------------------------------------------------|----------------------------------------------------------------------------------------------------|----------------------------------------------------------------------------------------------------|----------------------------------------------------------------------------------------------------|-------------|-------------------------|-----------------------------------|-----------------------------------------|
|                                                                                                    | 🕒 Back 👻 🕤                                                                                                    | 🕆 🖹 💈 🔇                                                                                                    | 🏠 🔎 Search                                                                                                    | n 📌 Favo    | orites 🥝                | ) 🛛 😒 -                           |                                         |
|                                                                                                    | A <u>d</u> dress 🛃 http                                                                                                    | ://localhost/Hy                                                                                                    | perionFDM/Pag                                                                                                    | es/Main.asp | рх                      |                                   |                                         |
|                                                                                                    | File Workflov                                                                                                    | Activities                                                                                                    | Analysis (                                                                                                    | MetaData    | Tools                   | Admini                            |                                         |
|                                                                                                    | Integration S                                                                                                    | ett Maps                                                                                                    |                                                                                                    |             |                         |                                   |                                         |
|                                                                                                    | Workflow                                                                                                    | Journa                                                                                                    | el<br>Antica de la constante de la constante de la constante de la constante de la constante de la constante de la const<br>Antica de la constante de la constante de la constante de la constante de la constante de la constante de la const |             |                         |                                   |                                         |
|                                                                                                    | Last Step                                                                                                    | Proces                                                                                                    | oad<br>:s Logic (Maps                                                                                                    |             |                         | ~                                 |                                         |
|                                                                                                    | Import                                                                                                    | Consol                                                                                                    | lidate                                                                                                    |             |                         |                                   |                                         |
|                                                                                                    | Validate                                                                                                    |                                                                                                    | Logon Metho                                                                                                    | d           |                         |                                   |                                         |
|                                                                                                    | Export                                                                                                    |                                                                                                    | Method                                                                                                    |             | *                       |                                   |                                         |
|                                                                                                    |                                                                                                    |                                                                                                    | 1 Oninioa                                                                                                    |             |                         |                                   |                                         |
|                                                                                                    | L C Bock                                                                                                    |                                                                                                    | Save                                                                                                    | _           |                         |                                   |                                         |
| 12.                                                                                                    | Select Add.                                                                                                    |                                                                                                    | Guio                                                                                                    |             |                         |                                   |                                         |
| <b>12.</b><br>He Hyperion Financial I<br>Edit <u>V</u> iew Favorites                                                                                                    | Select Add.                                                                                                    | rosoft Internet Explorer                                                                                                    |                                                                                                    |             |                         |                                   | <u>. 8 ×</u>                            |
| 12.<br>He Hyperion Financial D<br>dit <u>V</u> iew Favorite<br>K • ) • <b>X 2</b> 1                                                                                                    | Select Add.                                                                                                    | rosoft Internet Explorer                                                                                                    |                                                                                                    |             |                         |                                   | <u>. 0 ×</u>                            |
| 12.<br>Se Hyperion Financial I<br>(dt <u>V</u> iew Favorites<br>k • () • () () () () () () () () () () () () ()                                                                                                    | Select Add.                                                                                                    | rosoft Internet Explorer                                                                                                    |                                                                                                    |             |                         |                                   | @ X<br>₽<br>₽<br>₽<br>Go Links »        |
| 12.<br>He Hyperion Financial I<br>dt View Favorites<br>k • (2) • (2) (2)<br>http://locahost/Hype<br>Workflow Activities                                                                                                    | CHECK<br>Select Add.<br>Data Quality Management, Fusion Edition - Mice<br>Tools Help<br>P Search & Favoriles @ @ & & @ @<br>icorFDM/Pages/Main.aspx<br>Analysis MetaData Tools Administration H                                                                                                    | rosoft Internet Explorer                                                                                                    |                                                                                                    | 0,          | acle Hyperion Financial | Data Quality Management, Fusion E | Life X<br>↓ Go Lirks **<br>titon ORACLE |
| 12.<br>le Hyperion Financial I<br>jdt View Favorites<br>k • O • R 2 1<br>http://locahost/Hype<br>Workflow Activities                                                                                                    | CHECK<br>Select Add.<br>Data Quality Management, Fusion Edition - Mice<br>Tools Help<br>P Search & Favoriles @ @ & & @ @<br>icrFDM/Pages/Main.aspx<br>Analysis MetaData Tools Administration H                                                                                                    | rosoft Internet Explorer                                                                                                    |                                                                                                    | 0,          | ade Hyperion Financial  | Data Quality Management, Fusion E | Links »<br>tion ORACLE                  |
| 12.<br>le Hyperion Financial I<br>(dt View Favorites<br>( View Favorites<br>( View Favorites<br>( View Activities                                                                                                    | CHECK<br>Select Add.<br>Data Quality Management, Fusion Edition - Micc<br>Tools Help<br>P Search & Favoriles @ @ & @ @<br>iorFDM/Pages/Main.aspx<br>Analysis MetaData Tools Administration H                                                                                                    | rosoft Internet Explorer                                                                                                    |                                                                                                    | ол.         | ade Hyperion Financial  | Data Qualty Management, Fusion E  | Links »<br>tion ORACLE                  |
| 12.<br>le Hyperion Financial I<br>(dt View Favorites<br>( View Favorites<br>( View Favorites<br>( View Activities<br>View Activities                                                                                                    | CHECK Select Add. Data Quality Management, Fusion Edition - Mice Tools Help Search & Favoriles @ @ • @ @ • @ @ • iorFDM/Pages/Main.aspx Analysis MetaData Tools Administration H Map Options Upload File Select File From Inb                                                                                                    | rosoft Internet Explorer                                                                                                    |                                                                                                    |             | acle Hyperion Financial | Deta Qualty Management, Fusion E  | Links »<br>ition ORACLE                 |
| 12.<br>le Hyperion Financial I<br>idi View Favorites<br>( • • • • • • • • • • • • • • • • • • •                                                                                                    | Crieck Select Add. Data Quality Management, Fusion Edition - Mice Tools Help Search Revortes Revortes | rosolt Internet Explorer  rosolt Internet Explorer  resplicit                                                                                                    | Copy Restore                                                                                                    |             | acle Hyperion Financial | Data Quality Management, Fusion E | Links »<br>→ Go Links »<br>dian ORACLE  |
| 12.<br>le Hyperion Financial I<br>(dt View Favorites<br>(* ) * ) 1 (* )<br>(* ) * ) 2 (* )<br>(* ) * ) 2 (* )<br>(* ) * ) 2 (* )<br>(* ) * ) 2 (* )<br>(* ) 2 (* )<br>(* ) 2 (* ) | Select Add.<br>Data Quality Management, Fusion Edition - Mice<br>Tools Help<br>Search Revortes & & & & & & & & & & & & & & & & & & &                                                                                                    | rosoft Internet Explorer  rosoft Internet Explorer  rosoft Internet Ex | Capy Restore                                                                                                    |             | ade Hyperion Financial  | Data Quality Management, Fusion E | Links »<br>DRACLE:                      |
| 12.<br>le Hyperion Financial I<br>idi View Favorites<br>idi View Favorites<br>idi View Activities<br>Vorkflow Activities<br>v                                                                                                    | Select Add.<br>Data Quality Management, Fusion Edition - Mice<br>Tools Help<br>Search Revortes Proverses Proverses<br>iorFDM/Pages/Main.aspx<br>Analysis MetaData Tools Administration H<br>Map Options Upload File Select File From Inho<br>Dimension: FM Account Type: [<br>Search Recount Type: [<br>Search Recount Provession]                                                                                                    | rosoft Internet Explorer                                                                                                    | Copy Restore                                                                                                    |             | ade Hyperion Financial  | Data Quality Management, Fusion E |                                         |

13. Select Target FM account > Browse For Target Value.

©Business Intelligence Solution Providers | Hyperion Financial Data Quality Manager (FDM) 14

| Back 🕶 🙆 🚽 🛛           | ) 🔋 🏠 🔎 Search 👷 Favorites 🛷 🔝 💀 🗔 🗐 🌆 💥              |             |                                                    |                         |
|------------------------|-------------------------------------------------------|-------------|----------------------------------------------------|-------------------------|
| ddress 🍘 http://loca   | ahost/HyperionFDM/Pages/Main.asox                     | 9           |                                                    | 🔹 🛃 Go 🛛 Link           |
| - ,<br>File Workflow A | ctivities Analysis MetaData Tools Administration Help |             | Oracle Hyperion Financial Data Quality Management. | Fusion Edition ORACL    |
| Maps                   |                                                       |             |                                                    |                         |
| orkflow                |                                                       |             |                                                    |                         |
| ast Step               | Map Options Upload File Select File From Inbox        |             |                                                    |                         |
|                        | Dimension: FM Account 🔹 Type: Explicit                | Copy Re:    | tore                                               |                         |
| mporc                  |                                                       |             |                                                    |                         |
| /alidate               | Made 🔀 Delete 🗙 Delete All 🥍 Update Grid 📓 Export to  | Excel       |                                                    |                         |
| ixport                 | Source FM Account                                     | Description | Target FM Account                                  | <u>V:</u>               |
| heck                   |                                                       |             |                                                    | Zoom                    |
|                        |                                                       |             |                                                    | Browse For Target Value |
|                        |                                                       |             |                                                    |                         |
|                        |                                                       |             |                                                    |                         |
|                        |                                                       |             |                                                    |                         |
|                        |                                                       |             |                                                    |                         |
|                        |                                                       |             |                                                    |                         |
|                        |                                                       |             |                                                    |                         |
|                        |                                                       |             |                                                    |                         |
|                        |                                                       |             |                                                    |                         |
|                        |                                                       |             |                                                    |                         |
|                        |                                                       |             |                                                    |                         |
|                        |                                                       |             |                                                    |                         |
|                        |                                                       |             |                                                    |                         |
|                        |                                                       |             |                                                    |                         |
|                        |                                                       |             |                                                    |                         |
|                        |                                                       |             |                                                    |                         |
|                        |                                                       |             |                                                    |                         |
|                        |                                                       |             |                                                    |                         |
|                        |                                                       |             |                                                    |                         |
|                        |                                                       |             |                                                    |                         |
|                        |                                                       |             |                                                    |                         |
|                        |                                                       |             |                                                    |                         |

| arget Key          | Description                   |  |
|--------------------|-------------------------------|--|
| None]              | [Inc]                         |  |
| dminExpenses       | [Exp ,C1 ,C2]                 |  |
| apitalStock        | Capital Stock [Liab ,C4]      |  |
| ash                | [Asset ,C4]                   |  |
| ividends           | Dividends [Liab ,C4]          |  |
| eadCount           | [Bal ,C1 ,C2]                 |  |
| jnore              | Bypass Line                   |  |
| nterestCharges     | [Exp,C1]                      |  |
| nventories         | [Asset ,C4]                   |  |
| nvestments         | [Asset ,C4]                   |  |
| ongTermLoans       | Long Term Loans [Liab ,C4]    |  |
| ongTermPay         | Long Term Payables [Liab ,C4] |  |
| ongTermReceivables | [Asset ,C4]                   |  |
| ongTermRecvDeprec  | [Liab ,C4]                    |  |
| therCosts          | [Exp ,C1 ,C2]                 |  |
| aidInCapital       | Paid in Capital [Liab ,C4]    |  |
| lug                | [Inc]                         |  |
|                    | Durida Dicita (dat)           |  |

14. Integrate Target Columns with the application and click ok.

Map all the keys (accounts) in the Target HFM wi8th the FDM application.

The Application is now integrated with the target HFM Application.